Para solicitar insignia o emitir una papeleta de cirio para la próxima Semana Santa, es necesario acceder al nuevo "**PORTAL DEL HERMANO**", y tener registrado la dirección de correo electrónico en la Base de datos de la hermandad.

Si no tenemos registrado el email, por favor contactar con la Hermandad. A continuación se explican los pasos para solicitar una insignia o emitir una papeleta de Cirio.

## PRIMER PASO (acceso al Portal del Hermano):

Acceder a la web de la hermandad https://www.hermandaddelamor.net/, hacer doble clic en la zona enmarcada en rojo

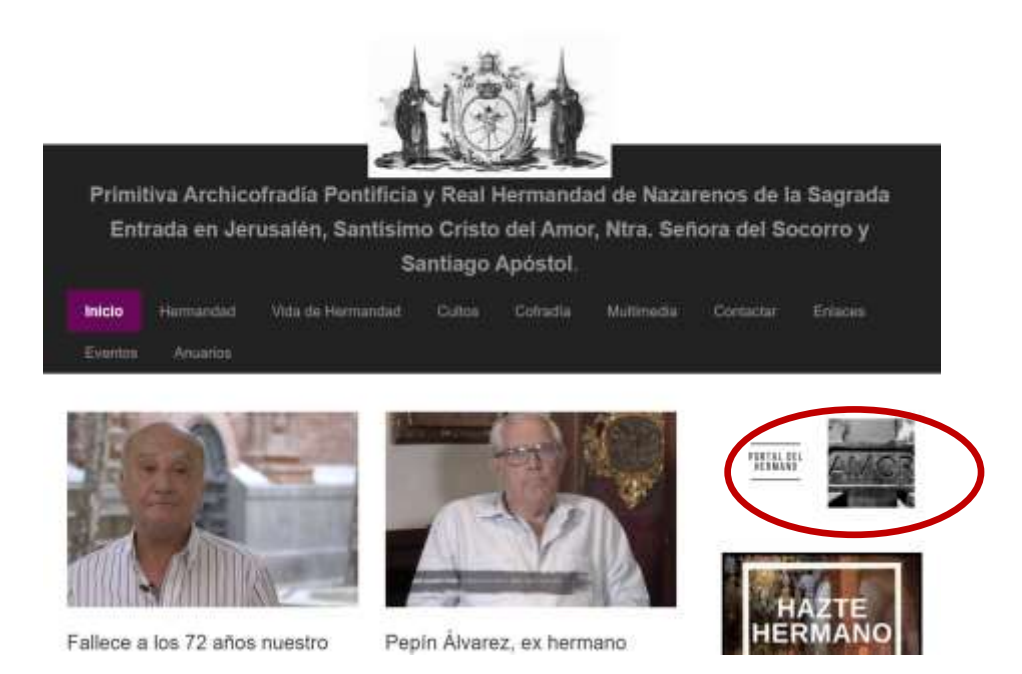

## SEGUNDO PASO (Recuperación de contraseña para acceder a mi portal):

Aparecerá la primera pantalla del Portal del Hermano, la primera vez que se accede, hacer clic en la opción recuperar contraseña.

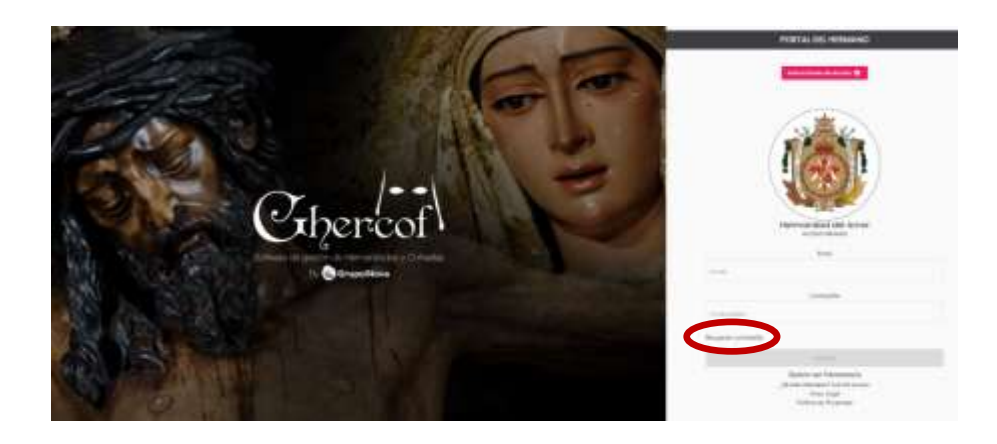

Aparecerá una pantalla solicitando la dirección de correo y recibirá en su Email, una contraseña provisional para poder entrar en mi portal.

## TERCER PASO (Cambio de contraseña):

Una vez recibida la contraseña, accederemos al portal, introduciendo el email y la contraseña provisional obtenida, esto dará acceso a nuestro portal.

Podemos consultar, nuestros datos, forma de pago, cuotas, comunicaciones, solicitar insignia, emitir papeletas de cirio, etc... y modificar algunos datos propios.

Lo primero que tenemos que hacer es cambiar la contraseña provisional por una propia, para ello hacer clic donde la pantalla indica, seleccionar cambiar contraseña y aparecerá un cuadro de dialogo para introducirla y verificarla

|                 |                   | Actamine Set                         | -                     |           | larika sen<br>laru aalos |
|-----------------|-------------------|--------------------------------------|-----------------------|-----------|--------------------------|
|                 | Conside Construit | Times de Increases - Trouve de Proje | Description Methodale | Modate #2 |                          |
| Hermons         |                   |                                      | Second Lands.         | -         |                          |
| i ana           | and a             |                                      |                       | 14        |                          |
| turietetete ) . |                   | -                                    | -                     | -         |                          |
|                 |                   |                                      |                       |           |                          |

## TERCER PASO (Acceso a la solicitud de insignia o papeleta de cirio):

Para acceder hacer clic en el apartado procesión, aparecerá la que se encuentra activa en ese momento, informando de las fechas de fin para emitir las papeletas de cirio y la fecha fin para solicitar una insignia en el portal.

| Constant immens : Hermondod del Amer |                                                                                                    | - 🗊                             |
|--------------------------------------|----------------------------------------------------------------------------------------------------|---------------------------------|
|                                      |                                                                                                    | 10 <sup>4</sup> de l'internance |
| Premark Premark Premark Premark      | CREATE DEL AMOR 2028<br>for Appointers for ener<br>28/03/2029 o law. 22084<br>Finalstand the recigners<br>25/03/2029 o law. 221394<br>Vo. puedo restaur to solicitud.                                                                                                    |                                 |
| A                                    | ( and a second second s |                                 |

Hacer clic en **Solicitar**, aparecerá un cuadro de dialogo, donde podemos solicitar la papeleta de Cirio o la varas e insignias, cuando seleccionemos la adecuada, aparecerá nuestros datos y las insignias o papeletas que podemos solicitar

|                    | and the second second second second |
|--------------------|-------------------------------------|
| Solicitor Popeleto | Solicitar Varas e Insignias         |